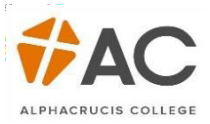

# LCC (HE) – Apply Online

## 1. Click Apply

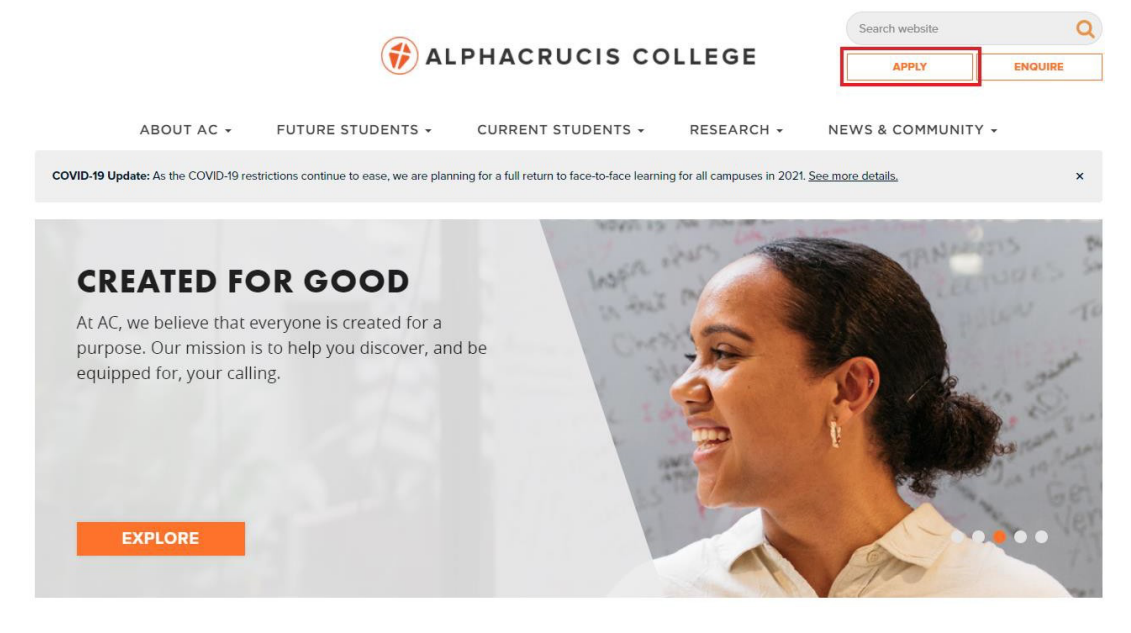

### 2. Click Apply

| DOMESTIC STUDENTS & I                                                                                                    | NTERNATIONAL STUDENTS                                                                                                    |                                                                                                    |
|----------------------------------------------------------------------------------------------------|----------------------------------------------------------------------------------------------------|----------------------------------------------------------------------------------------------------|
| This application is for those who wish to a<br>ocal Church and Partner Colleges wishin<br>Church and Partner College students wish | pply and study VET or Higher Education courses directly with A<br>g to study Higher Education courses and VET Diploma of Musi<br>ning to study other VET courses, apply using the form links belo | Alphacrucis College. This form is also for students in our<br>ic Industry and Diploma of Screen and Media. For Local<br>ow. |
| 'he link will allow you to select the right o                                                                                      | ourse to apply for and take you through the 'self service' applic                                                                                                    | ation system. APPLY                                                                                                    |
| f you haven't applied to us before, you wi<br>AC student to successfully create an acco                                            | II need to register an account with our 'self service' system to a<br>unt.                                                                                                    | pply and you must use a different email from any other                                                                      |
| f you have already registered, you will n                                                                                          | eed to log in using your existing account.                                                                                                    |                                                                                                    |
|                                                                                                    | ts team at futurestudents/flac edu au or call 1300 228 355                                                                                                    |                                                                                                    |

### 3. Select your Course

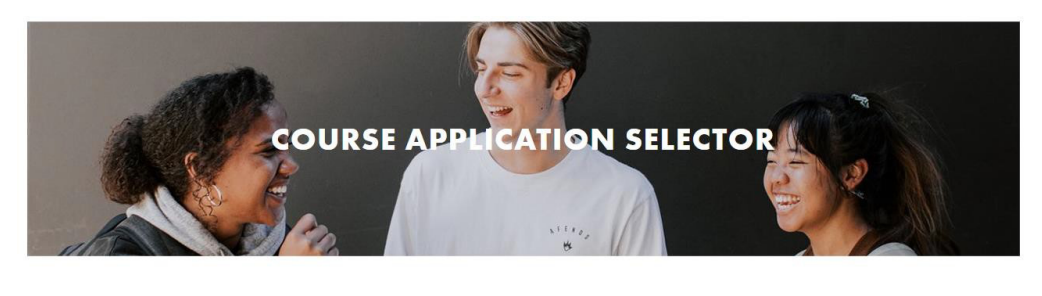

•

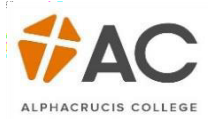

4. Select your Location - Local Church - Facilitated Online Studies

| ECT YOUR LOCATION                       |
|-----------------------------------------|
|                                         |
|                                         |
| dney Campus (and Online)                |
| isbane Campus (and Online)              |
| bart Campus (and Online)                |
| rth Campus (and Online)                 |
| lelaide Campus (and Online)             |
| elbourne Campus (and Online)            |
| line                                    |
| cal Church - Facilitated Online Studies |

5. Click on the displayed link (this will depend on your selection). You will now be taken to the gateway.

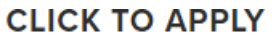

- Diploma of Ministry 2021 Semester 1 LCC/Partner College
- 6. New Users will select New Account, otherwise sign in using your Username and Password.

| Sian in |                                                                                                    | YOU ARE HERE                                                                                               |
|---------|----------------------------------------------------------------------------------------------------|----------------------------------------------------------------------------------------------------|
|         | Existing Users:                                                                                                    | Diploma Of Ministry 2021<br>Semester 1 LCC/Partner College<br>Local Church - Facilitated Online<br>Studies |
|         | * Username                                                                                                    | Starts on 01/MAR/21                                                                                        |
|         | * Password                                                                                                    |                                                                                                    |
|         | Sign in                                                                                                    |                                                                                                    |
|         | New Users:<br>Please click 'New Account' below if you are new<br>applicant to the College and have not previously<br>created an account with us. |                                                                                                    |
|         | New Account                                                                                                    |                                                                                                    |

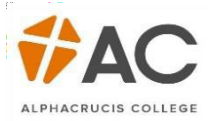

The course will now appear on the right-hand side.

| Sign in | Existing Users:                                                                                                    | YOU ARE HERE<br>Apply Online<br>Diploma Of Ministry > 2021<br>Semester 1 LCC/Partner College<br>Local Church - Facilitated Online<br>Studies |
|---------|----------------------------------------------------------------------------------------------------|----------------------------------------------------------------------------------------------------|
|         | * Username<br>* Password                                                                                                    | Starts on 01/MAR/21                                                                                                    |
|         | Sign in<br>I forgot my sign in details                                                                                                    |                                                                                                    |
|         | New Users:<br>Please click 'New Account' below if you are new<br>applicant to the College and have not previously<br>created an account with us. |                                                                                                    |
|         | New Account                                                                                                    | D                                                                                                    |

After signing in, the Your Applications page will appear, select the Appy Online link.

|                                                                         |               | YOU ARE HERE                                                                                                    |
|-------------------------------------------------------------------------|---------------|----------------------------------------------------------------------------------------------------|
| Your Applications                                                       | Go to Gateway | Apply Online<br>Diploma Of Ministry'p 2021<br>Semester 1 LCC/Partner College<br>Local Church - Facilitated Online<br>Studies |
| Your applications                                                       |               | Starts on 01/many21                                                                                                    |
| New Application                                                         |               |                                                                                                    |
| Apply Online Diploma Of Ministry ip 2021 Semester 1 LCC/Partner College |               |                                                                                                    |

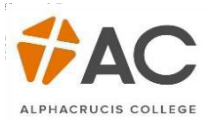

Your Details page will appear with details listed as provided by the student. If you intend to apply for *Commonwealth Assistance*, tick *Yes*, if you intend to pay your fees upfront, tick *No*.

| Verus Detaile                                                                                                    | YOU ARE HERE                                                                |
|----------------------------------------------------------------------------------------------------|-----------------------------------------------------------------------------|
| Your Details                                                                                                    | Apply Online<br>Diploma Of Ministry P                                       |
| Please start your application to Alphacrucis College here. You can save your application and log back in to con<br>and submit it at any time.<br>Commonwealth Assistance                                                                                | nplete Local Church - Facilitated Online<br>Studies<br>Starts on 01/03/2021 |
| Commonwealth assistance is available for eligible students to assist in financing your studies. For more inform<br>about these loans (eg. Fee-Help or VET Student Loans) including eligibility criteria please visit the <u>Study Assis</u><br>website. | nation<br>Your Details                                                      |
| If you require assistance during this process, please contact <u>studentsupport@ac.edu.au</u>                                                                                                    | Address                                                                     |
|                                                                                                    | Australia USI                                                               |
| Title                                                                                                    | Student Statutory<br>Collection                                             |
| * First Name                                                                                                    | Personal Data                                                               |
| Middle Name                                                                                                    | Emergency Contacts                                                          |
| * Last Name                                                                                                    | Additional Details                                                          |
| * Email                                                                                                    | Document Upload                                                             |
| * Confirm Email                                                                                                    | Review                                                                      |
| * Date of Birth                                                                                                    |                                                                             |
| * Gender                                                                                                    |                                                                             |
| Apply for Commonwealth<br>Assistance?                                                                                                    |                                                                             |
| * <u>Click here to read the Marketing Correspondence Notice.</u> O Opt In • C                                                                                                    | Opt Out                                                                     |
| Cancel                                                                                                    | Next                                                                        |

The Address page follows, use the tick box under Mailing address to copy the Home Address into the fields.

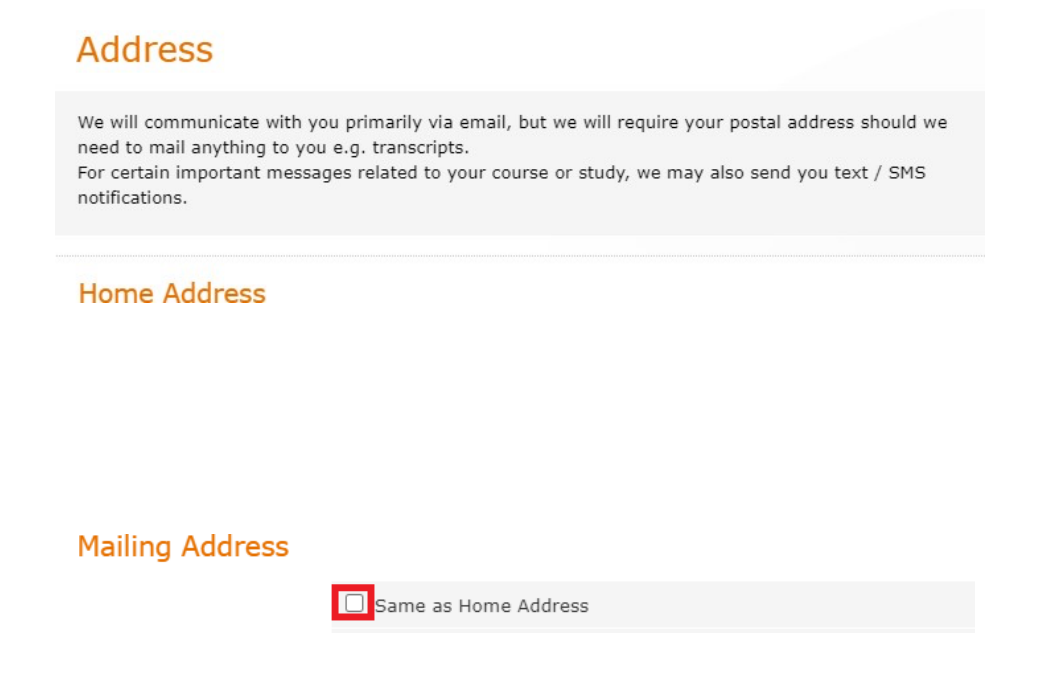

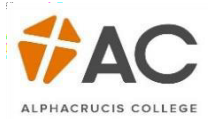

The Australia USI page are mandatory fields (remember at any time throughout the application process, you can *Save & Exit* your application and come back later). Continue though the application by clicking *Next*.

|                                                                                                    | YOU ARE HERE                                                         |
|----------------------------------------------------------------------------------------------------|----------------------------------------------------------------------|
| Australia USI                                                                                                    | Apply Online<br>Diploma of Ministry                                  |
| All HE and VET students <u>studying in Australia</u> are required to have a Unique Student Identifier (USI). A USI is<br>ifelong education number you only need to create once. To check whether you have a USI or to create one please<br>creess <u>https://www.usi.gov.au/students/get-a-usi</u> | Local Church - Facilitated Online<br>Studies<br>Starts on 01/03/2021 |
| , you are stadying <u>outside Austrania</u> , picase leave this blank and move to the next step.                                                                                                    | Your Details                                                         |
| IST                                                                                                    | Address                                                              |
|                                                                                                    | Australia USI                                                        |
| * Date of Birth                                                                                                    | Student Statutory<br>Collection                                      |
| USI                                                                                                    | Personal Data                                                        |
|                                                                                                    | Emergency Contacts                                                   |
| Previous Save & Exit Next                                                                                                    | Additional Details                                                   |
|                                                                                                    | Document Upload                                                      |
|                                                                                                    | Review                                                               |

The next page allows you to upload any relevant documentation relating to Citizenship and Disabilities (if relevant)

| Student Statutory Collection                                                                                                    | YOU ARE HERE                                 |
|----------------------------------------------------------------------------------------------------|----------------------------------------------|
| Student Statutory Conection                                                                                                    | Apply Online<br>Diploma of Ministry          |
| Provide additional details.                                                                                                    | Local Church - Facilitated Online<br>Studies |
| Privacy Notification                                                                                                    | Starts on 01/03/2021                         |
| Please note, we may disclose your personal information to Australian Government agencies, including Services                                                                                                    |                                              |
| Australia, where this is required or authorised by Australian law.                                                                                                    | Your Datails                                 |
| Information about your enrolment with us may be disclosed if you are claiming or receiving a payment from                                                                                                    | Tour Decails                                 |
| Services Australia.                                                                                                    | Address                                      |
| You are still required to notify Services Australia of any change in circumstances that may affect your payment.<br>Personal information disclosed to Services Australia is protected by law, including the <u>Privacy Act 1998</u> . More | Australia USI                                |
| information about the way Services Australia handles personal information can be found on their privacy webpage.                                                                                                    | Student Statutory<br>Collection              |

If you click Add, you will be taken to another page in which more information can be disclosed.

| If You Have A Disability, Impairment Or Long-term | Condition, Please Add Area(s)   |     |
|---------------------------------------------------|---------------------------------|-----|
| Disability                                        |                                 |     |
| No records found.                                 |                                 |     |
|                                                   |                                 |     |
|                                                   |                                 | Add |
|                                                   |                                 |     |
| Please add current citizenship / resident status  |                                 |     |
| What is your citizenship / resident status?       | Citizenship Effective From Date |     |
| No records found.                                 |                                 |     |
|                                                   |                                 | Add |

Enter you Nationality on the next page

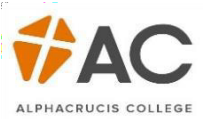

| Personal Data                      |                |                 |      |
|------------------------------------|----------------|-----------------|------|
| Please use this section to provide | personal data. |                 |      |
| * <u>Nationality</u>               | (Select)       |                 |      |
| Previous                           |                | <br>Save & Exit | Next |

The *Emergency Contacts* screen allows you to add multiple Emergency Contacts, you can also edit these details.

| Emerg             | jency Co            | ontacts       |                                  |                  |
|-------------------|---------------------|---------------|----------------------------------|------------------|
| Please enter      | r details of a pe   | rson we can o | contact in case of an emergency. |                  |
| Contact           | Details             |               |                                  |                  |
| <u>Contact</u> ↑≞ | <u>Relationship</u> | Phone         | Address                          | Edi              |
|                   |                     |               |                                  | Add New          |
| Previous          |                     |               |                                  | Save & Exit Next |

The Additional Details screen lets AC know how you heard about the College.

|                                                 | a the                                                           |                                 | YOU ARE HERE                                                                                |
|-------------------------------------------------|-----------------------------------------------------------------|---------------------------------|---------------------------------------------------------------------------------------------|
| Please fill in the additional details.          |                                                                 |                                 | Apply Online                                                                                |
|                                                 |                                                                 |                                 | Diploma of Ministry<br>Local Church - Facilitated Online<br>Studies<br>Starts on 01/03/2021 |
| Referral Details                                |                                                                 |                                 | Your Details                                                                                |
|                                                 |                                                                 |                                 | Address                                                                                     |
| water and the second                            |                                                                 |                                 | Australia USI                                                                               |
| * Where did you hear<br>about us? Please select |                                                                 | Student Statutory<br>Collection |                                                                                             |
|                                                 | AC Student or Alumni<br>AC Staff or Faculty                     |                                 | Personal Data                                                                               |
| Previous                                        | AC Website<br>Australian Christian Churches (ACC)               | Save & Exit Next                | Emergency Contacts                                                                          |
|                                                 | Career or Employment Expo                                       |                                 | Additional Details                                                                          |
|                                                 | Christian Tertiary Institution                                  |                                 | Document Upload                                                                             |
|                                                 | Email                                                           |                                 | Review                                                                                      |
|                                                 | Print Media<br>School<br>Search Engine<br>Social Media<br>Other |                                 |                                                                                             |

If applicable, enter your ATAR.

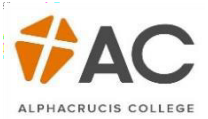

| Additional Details                                                                            |                  |
|-----------------------------------------------------------------------------------------------|------------------|
| Please fill in the additional details.                                                        |                  |
| Course Admissions                                                                             |                  |
| Provide the Australian<br>Tertiary Admission Rank<br>(ATAR), Leave blank if not<br>applicable |                  |
| Previous                                                                                      | Save & Exit Next |

After you select *Next*, type in the name of your Local Church College (LCC). This is a mandatory field.

| Additional Det                                                               | ails     |                 |    |
|------------------------------------------------------------------------------|----------|-----------------|----|
| Please fill in the additional d                                              | tails.   |                 |    |
| LCC or Partner Det                                                           | ails     |                 |    |
| * Please type the name of<br>your Local Church College<br>or Partner College | Energise |                 |    |
| Previous                                                                     |          | Save & Exit Nex | xt |

The next screen on *Additional Details* concerns your current study status. Complete the relevant information, select *Next*.

| * Are you currently studying elsewhere?                                                                                                    | - 🗸             |             |
|----------------------------------------------------------------------------------------------------|-----------------|-------------|
| If Yes, specify Qualification                                                                                                    |                 |             |
| Current Status                                                                                                    | Please select 🗸 |             |
| Expected End Date<br>(dd/mm/yyyy)                                                                                                    |                 |             |
| * Do you wish to apply for<br>Recognition of Cross Credit<br>(RCC) based on previous<br>related studies or<br>Recognition of Prior<br>Learning (RPL)? | - •             |             |
| Previous                                                                                                    |                 | Save & Evit |

On the following screen, indicate how you intend to pay for your fees.

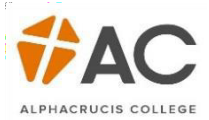

## Additional Details Please fill in the additional details. Payment of Tuition Fees Tuition Fees are required before each Semester / Term begins. Please indicate how you plan to pay for your study. If you are considering to apply for a FEE-HELP loan, you MUST read the FEE-HELP information for 2017 booklet before completing this form. You can download your copy from the Study Assist Website which will tell you about the loan and your obligations. Please note that there is a loan fee of 25% to be added to the loan amount of each unit. For information about Fee-Help please see the fees page on our website http://ac.edu.au/documents/fees-and-feehelp-information/. To check your eligibility please visit http://studyassist.gov.au/sites/StudyAssist/ \* Tuition Fee Payment Please select ~ Options Credit Card Fee Help (Australian Citizens Only) Sponsorship (eg: Paid via by Employer or Relative Previous Save & Exit Next

Next, complete the Declaration, all fields are mandatory.

Other

| A d dillo and D                                                                                                    |                 | YOU ARE HERE                                                                                               |
|----------------------------------------------------------------------------------------------------|-----------------|----------------------------------------------------------------------------------------------------|
| Please fill in the additional def                                                                                                    | IIS<br>ilis.    | Apply Online<br>Diploma of Ministry<br>Local Church - Facilitated Onlin<br>Studies<br>Starts on 01/03/2021 |
| Declaration                                                                                                    |                 | Your Details                                                                                               |
|                                                                                                    |                 | Address                                                                                                    |
|                                                                                                    |                 | Australia USI                                                                                              |
| * Are you under the age of 18?                                                                                                    | - •             | Student Statutory<br>Collection                                                                            |
| * I understand and accept                                                                                                    |                 | Personal Data                                                                                              |
| of Alphacrucis College. I                                                                                                    |                 | Emergency Contacts                                                                                         |
| wish to be considered for<br>entry into the program that I                                                                                                    |                 | Additional Details                                                                                         |
| have nominated. I declare                                                                                                    | Please select ¥ | Document Upload                                                                                            |
| that the information that I<br>have provided herein is true<br>and accurate to the best of<br>my knowledge.                                                                                                    |                 | Review                                                                                                    |
| * I understand that the<br>Mission and Values of<br>Alphacrucis College are<br>based on Christian faith and<br>beliefs. I acknowledge that<br>Christian worldview and<br>values will be an integrated<br>part of the curriculum in all<br>courses. | Please select 🗸 |                                                                                                    |
| * I understand and agree to<br>abide by AC's Code of                                                                                                    |                 |                                                                                                    |
| Conduct Policy:<br>(http://ac.edu.au/ppm/code-<br>conduct-policy/)                                                                                                    | Please select 🗸 |                                                                                                    |
| Previous                                                                                                    |                 | Save & Exit Next                                                                                           |

The Document Upload stage is an integral part of an application. Read the information carefully and ensure the required documents are **certified** and uploaded.

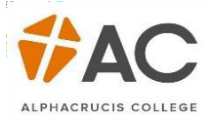

| Document Upload                                                                                                    |
|----------------------------------------------------------------------------------------------------|
| In this section, you are required to upload the necessary documents:                                                                                                    |
| <ul> <li>Domestic Applicants</li> <li>Passport or Birth Certificate</li> <li>A certified copy of your transcripts if required for eligibility requirements</li> <li>A signed <u>Parent/Guardian Consent Form</u> if you are under the age of 18</li> <li>Permanent Residency visa or Australian Citizen Certificate - Only upload if you are not born in Australia and do not<br/>hold an Australian Passport</li> </ul>                                                                                                    |
| International Applicants <ul> <li>Certified copy of your passport</li> <li>Certified copy of proof of English proficiency</li> <li>Certified copies of any relevant academic transcripts</li> </ul>                                                                                                    |
| What is a certified document?<br>A certified (notarized) document is a copy of an original document, such as a birth certificate, academic transcript or<br>proof of identity, that has been authorised (or stamped) as being a true copy of an original by an authorised person<br>(e.g. There is a wide range of authorised occupations and office holders who may certify a document both within<br>and outside of Australia. These include Accountants, Bank Managers, Barristers, Ministers/Clergymen, Police Officers<br>or School Principals.)<br>To obtain certified copies of your documents, you will need to take both an original and a photocopied version of the<br>document to an appropriate authorised person. They will certify that the photocopy is a true copy of the original.<br>The certification should include a statement such as "This is a true copy of the original document sighted by me"<br>and include the name and address, contact phone number, profession or occupation of the person who certifies the<br>documentation and date signed.<br>If you have completed previous study at AC, you are not required to certify your academic documents. |
| Attach Eila Chassa Eila Na filo shasan                                                                                                    |
|                                                                                                    |
| * Description                                                                                                    |

You can upload multiple documents; they will appear below.

| * Descrip | tion U            | pload    |        |
|-----------|-------------------|----------|--------|
|           |                   |          |        |
| ile name  | Description       | Download | Delete |
|           | BIRTH CERTIFICATE | 0        | •      |
|           |                   |          |        |

After you have uploaded all relevant documentation and have clicked Next, it is time to review the application. Once again, review the information carefully, you can go back and amend if needed using the *Previous* button. If satisfied with the application, tick the declaration, and then Submit.

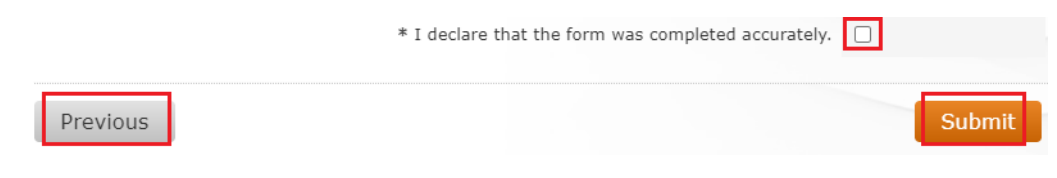

The application will now be reviewed by AC staff.

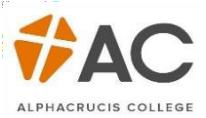

Your Updates page now shows that you have *Submitted* an application.

| Apply Online 👁 | Diploma of Ministry | Submitted | 1 Update |
|----------------|---------------------|-----------|----------|
|                |                     |           |          |

Once reviewed, AC staff may or may not be in touch to move forward with your application. However, if an offer has been received it will be under the Updates section. Click the lick to accept the offer.

| Accept Offer 🖒 | Diploma of Ministry | Incomplete |
|----------------|---------------------|------------|
|                |                     |            |

Clicking on Accept Offer will take you to a page which will show personal and course details. Click Next.

| 0                            | for for more than a          |                    |                         | YOU ARE HERE                                                                                                |
|------------------------------|------------------------------|--------------------|-------------------------|----------------------------------------------------------------------------------------------------|
| Please review yo             | ur personal details.         |                    |                         | Accept Offer<br>Diploma of Ministry<br>Local Church - Facilitated Online<br>Studies<br>Starts on 01/03/2021 |
| Your Details                 |                              |                    |                         | Vaus Dataile                                                                                                |
| Name<br>Student ID           |                              |                    |                         | Offer                                                                                                    |
| Date of Birth                |                              |                    |                         | Review                                                                                                    |
| Course Deta                  | ils                          |                    |                         |                                                                                                    |
| Course Code<br>Mode of Study | DPM<br>Full Time / Part Time | Course Description | Diploma of Ministry     |                                                                                                    |
| Session                      | 2021                         | Start / End        | 01/03/2021 / 11/06/2021 |                                                                                                    |
|                              |                              |                    | Cancel                  | t                                                                                                    |
|                              |                              |                    |                         | B                                                                                                    |

Applicants can tick the box to accept, then Next.

| Offer                                                                                                    | YOU ARE HERE                                                                                                |
|----------------------------------------------------------------------------------------------------|----------------------------------------------------------------------------------------------------|
| Congratulations on being offered a place at Alphacrucis College.<br>Your offer details have been emailed to you. Please review this offer carefully and then you may accept your offer<br>here. We look forward to seeing you at Alphacrucis College.                                  | Accept Offer<br>Diploma of Ministry<br>Local Church - Facilitated Online<br>Studies<br>Starts on 01/03/2021 |
| Congratulations on being offered a place at Alphacrucis College.<br>You can access your offer details through your Student Gateway and via email. Please review this offer carefully and<br>then you may accept your offer here. We look forward to seeing you at Alphacrucis College. | Your Details<br>Offer<br>Review                                                                             |
| * I accept the offer and want to proceed                                                                                                    |                                                                                                    |
| Previous Save & Exit Reject Next                                                                                                    |                                                                                                    |

The final screen is for the applicant to review, read the T&Cs, then *Submit*.

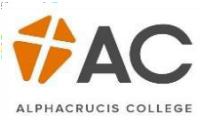

| Desident                                                    |                                                                                                    |                                                                                  |                                                                | YOU ARE HERE         |
|-------------------------------------------------------------|----------------------------------------------------------------------------------------------------|----------------------------------------------------------------------------------|----------------------------------------------------------------|----------------------|
| Review                                                      |                                                                                                    |                                                                                  |                                                                | Accept Offer         |
|                                                             |                                                                                                    |                                                                                  |                                                                | Diploma of Ministry  |
| Please verify that                                          | t the details below are correct                                                                    | t before final submission of y                                                   | our application. If you need to make any                       | Studies              |
| corrections pleas                                           | e correct it before proceeding                                                                     | þ.                                                                               |                                                                | Starts on 01/03/2021 |
|                                                             |                                                                                                    |                                                                                  |                                                                |                      |
| Your Details                                                |                                                                                                    |                                                                                  |                                                                | Your Details         |
| lame                                                        |                                                                                                    |                                                                                  |                                                                | Offer                |
| tudent ID                                                   |                                                                                                    |                                                                                  |                                                                | Review               |
| Date of Birth                                               |                                                                                                    | _                                                                                |                                                                | 6                    |
| Course Detail                                               | ls                                                                                                 |                                                                                  |                                                                |                      |
| Course Code                                                 | DPM                                                                                                | Course Description                                                               | Diploma of Ministry                                            |                      |
| Pode of Study<br>Session                                    | Full Time / Part Time<br>2021                                                                      | Start / End                                                                      | 01/03/2021 / 11/06/2021                                        |                      |
|                                                             |                                                                                                    |                                                                                  |                                                                |                      |
| Your Offer                                                  |                                                                                                    |                                                                                  |                                                                |                      |
| Congratulations of<br>You can access yo<br>then you may acc | n being offered a place at Alp<br>our offer details through your<br>ept your offer here. We look f | hacrucis College.<br>Student Gateway and via en<br>forward to seeing you at Alpl | nail. Please review this offer carefully and nacrucis College. |                      |
|                                                             |                                                                                                    | ,                                                                                |                                                                |                      |
|                                                             | * <u>c</u>                                                                                         | lick here to read the Terms a                                                    | nd Conditions and then tick to accept.                         |                      |
| Previous                                                    |                                                                                                    |                                                                                  | Submit                                                         |                      |
| Previous                                                    |                                                                                                    |                                                                                  | Submit                                                         |                      |